## Instructiuni privind procedura de inregistrare on-line:

- 1) Se acceseaza site-ul <u>www.mct.ro/deo</u>
- 2) Se acceseaza link-ul: **Cerere de cont coordonator** (aceasta operatiune se face o singura data pentru fiecare propunere de proiect)
- 3) Se completeaza formularul Cerere de cont coordonator:
  - a. toate campurile sunt obligatorii;
    - b. Categoriile: Program; Modul/Subprogram; Competitie; Categorie de proiect, se aleg din listele ce apar apasand pe butonul din dreapta casutelor de introducere;
  - c. IMPORTANT: adresa de e-mail trebuie sa fie valida, deoarece contul si parola vor fi trimise automat pe aceasta adresa;
  - d. dupa completarea tuturor campurilor se apasa pe butonul de Trimitere cerere.
- 4) Se verifica adresa de e-mail completata in cerere, pentru a recupera contul de utilizator si parola alocata.
- 5) Pe pagina <u>www.mct.ro/deo</u> se acceseaza link-ul **Zona Privata** si se introduc contul si parola primite pe mail.
- 6) Dupa autentificare, veti fi redirectionati in pagina proiectului cu titlul: Formular inregistrare / Informatii generale.
- 7) IMPORTANT: numarul de inregistrare al ofertei de proiect (Nr inregistrare oferta) pe baza caruia se va face programarea in vederea depunerii ofertei la sediul MEdC – ANCS, este de forma: CEEX-M1-C2-9876 (pentru modulul 1) sau CEEX-M4-C2-9876 (pentru modulul 4).
- 8) Informatiile completate in Cererea de cont, apar automat in formularul de inregistrare.
- Pentru completarea celorlalte informatii cerute (*campurile marcate cu \* sunt obligatorii*) se apasa butonul de Editare din josul paginii.
- 10) La capitoul Buget, sumele se completeaza in RON, fara separator.
- 11) Rubricile: Data nasterii, Data de inceput si Data de sfarsit, se completeaza apasand butonul din dreapta casutelor de introducere. In fereastra aparuta, modificarile se fac dupa cum urmeaza: anii apasand pe simbolurile <Y si Y>, lunile apasand pe simbolurile <M si M>, iar zilele apasand pe cifrele corespunzatoare.
- 12) Introducerea Partenerilor: se face apasand butonul de Adaugare (o data pentru fiecare partener). In fereastra aparuta se completeaza obligatoriu primele 6 campuri. Primele 3 campuri (Nume de cont, Parola, Confirmare parola) se definesc de catre Directorul de proiect, si se pot transmite partenerilor pentru a-si completa singuri datele in cazul in care se doreste depunerea intregului proiect on-line.
- 13) Dupa terminarea completarii tuturor campurilor obligatorii, se apasa pe butonul "**Salvare**".
- 14) Dupa apasarea butonului Salvare, inregistrarea a luat sfarsit, ofertantul urmand sa vizualizeze, pe site-ul <u>www.mct-excelenta.ro</u>, programarea facuta pe baza **numarului de inregistrare al ofertei de proiect** (Nr inregistrare oferta), la data anuntata.
- 15) Ofertantii care doresc sa depuna proiectul on-line, o pot face dupa efectuarea inregistrarii, la orice moment in perioada anuntata, pe baza contului de utilizator si a parolei primite.